# Kolejne kroki Kandydata samodzielnie uczestniczącego w elektronicznym naborze

# I. Wprowadzanie kwestionariusza kandydata do systemu

Prowadząc rekrutację z wykorzystaniem systemu vEdukacja Nabór dane kandydatów wprowadzane są do systemu przez nich samych lub przy współpracy informatyka czy innego nauczyciela w gimnazjum.

Bazę można przygotować tylko częściowo, a resztę uzupełnić podczas składania dokumentacji w szkole ponadgimnazjalnej (Punkcie naboru).

1. Na stronie Kandydata przycisnąć odsyłacz Załóż konto.

| Szkoł                                                                                                    | <b>ór Optivum</b><br>y ponadgimnazjalne |                              |
|----------------------------------------------------------------------------------------------------|-----------------------------------------|------------------------------|
| Menu                                                                                                    | Aktualności                             |                              |
| Strona główna                                                                                            |                                         |                              |
| Oferta szkół                                                                                             | Alisa in la stati                       | Decanización   Selalan       |
| Gimnazja                                                                                                 | AKtuainosci:                            | Ostatnie 10 <u>Wszystkie</u> |
| Statystyki                                                                                               |                                         |                              |
| Wolne miejsca                                                                                            |                                         |                              |
| Progi punktowe                                                                                           |                                         |                              |
| Kontakt                                                                                                  |                                         |                              |
| Nowy kandydat                                                                                            |                                         |                              |
| Nie masz jeszcze konta?<br>Załóż je! Możesz to zrobić<br>do 31-05-2008 do godz.<br>10:00.<br>Załóż konto |                                         |                              |
| Logowanie                                                                                                |                                         |                              |

# **Rysunek 1.** Dodawanie nowego kandydata.

2. Wypełnić wyświetlony przez system formularz kandydata.

Pierwszą część formularza wprowadzania nowego kandydata stanowią jego dane osobowe, kontaktowe oraz informacje o dodatkowych uprawnieniach.

| UWAGA! Na n<br>niezbędny do          | astępnej stronie formularza otrzymasz identyfikator (login), który wraz z hasłem będzie<br>dalszego udziału w rekrutacji. Zapamiętaj go lub zapisz i przechowuj w bezpiecznym miejscu. |
|--------------------------------------|----------------------------------------------------------------------------------------------------|
| * - pole wyma                        | gane                                                                                                    |
| Imiona*                              | Michał                                                                                                    |
| Nazwisko*                            | Nowak                                                                                                    |
| PESEL*                               | 88010100006                                                                                                    |
| Hasło <b>*</b><br>(min. 5<br>znaków) | •••••                                                                                                    |
| Potwierdź<br>hasło*                  | •••••                                                                                                    |
| Telefon<br>kontaktowy*               | +48.81.4534345                                                                                                    |
| Podanie adres<br>swój adres e-r      | u e-mail nie jest obowiązkowe, jednakże może ułatwić kontakt z Tobą. Jeśli chcesz, możesz wpisa<br>nail w poniższe okienko.                                                            |
| konto e-mail                         | michal@wp.pl                                                                                                    |

| 5. Wypenne drugą część formularza kandydat |
|--------------------------------------------|
|--------------------------------------------|

| Krok 2/5 - Dane                                              | Osobowe                                                                                         |
|--------------------------------------------------------------|-------------------------------------------------------------------------------------------------|
| Wypełnij ten formularz i na<br>poprzedniej strony formular   | aciśnij na dole strony przycisk 'Dalej' lub pr<br>rza aplikacyjnego nastąpi po naciśnięciu przy |
| UWAGA! Twój identyfikator                                    | (login) to:                                                                                     |
| micnow                                                       | 02259                                                                                           |
| Zapamiętaj login oraz hasło.<br>dalszego udziału w rekrutacj | Będą Ci one niezbędne do<br>ji.                                                                 |
| * - pole wymagane                                            |                                                                                                 |
| Gimnazjum macierzyste*                                       |                                                                                                 |
| Gimnazjum w Biszczy                                          |                                                                                                 |
| Data urodzenia*                                              | 01 -01 -1988                                                                                    |
|                                                              | dd - mm - rrrr                                                                                  |
| Miejsce urodzenia*                                           | dd - mm - rrrr<br><b>Lublin</b><br>np.: Warszawa                                                |
| Miejsce urodzenia*<br>Ulica                                  | dd - mm - rrrr<br>Lublin<br>np.: Warszawa<br>Szkoln<br>np.: ul. Szkolna                         |
| Miejsce urodzenia*<br>Ulica<br>Nr domu                       | dd - mm - rrrr<br>Lublin<br>np:: Warszawa<br>Szkoln<br>np:: ul. Szkolna<br>5                    |

| Rvsunek 3. D | odawanie noweg | o kandvdata – | wprowadzanie dany | ch osobowy | vch i kontaktowych. |
|--------------|----------------|---------------|-------------------|------------|---------------------|
|--------------|----------------|---------------|-------------------|------------|---------------------|

Uwaga Po wprowadzeniu pierwszej strony kandydat zapisuje swój unikatowy identyfikator (login). Razem z wcześniej podanym hasłem będzie on potrzebny do dalszych kontaktów ze swoją stroną internetową.

Jeżeli kandydatowi przysługują dodatkowe, szczególne uprawnienia należy zaznaczyć stosowną opcję przy właściwym uprawnieniu.

| Zaznaczając poniższe kwadraty<br>dostarczyć odpowiednie dokument<br>Dokumenty te określone są<br>wymienionych dla każdego z punl<br>temat możesz przeczytać tutaj.          | jesteś zobowiązany<br>y wraz z podaniem.<br>w rozporządzeniach<br>któw. Więcej na ten |
|----------------------------------------------------------------------------------------------------|---------------------------------------------------------------------------------------|
| Jestem sierotą lub osobą przebywa<br>opiekuńczo-wychowawczej lub jestem<br>zastępczej. (Rozporządzenie MENIS z o<br>§ 10 p. 1)                                              | ającą w placówce<br>dzieckiem z rodziny<br>dnia 20 lutego 2004r.                      |
| Mam udokumentowane problemy z<br>ograniczają moje możliwości wyboru ki<br>potwierdzone opinią publicznej poradn<br>pedagogicznej. (Rozporządzenie MENi<br>2004r. § 10 p. 3) | drowotne, które<br>ierunku kształcenia,<br>ni psychologiczno-<br>S z dnia 20 lutego   |
| < <u>Wstecz</u>                                                                                                    | Zakończ 🕨                                                                             |

| Rysunek 4. | Dodawanie   | nowego | kandydata | _ | wprowadzanie | danych | 0 | szczególnych |
|------------|-------------|--------|-----------|---|--------------|--------|---|--------------|
|            | uprawnienia | ch.    |           |   |              |        |   |              |

4. Po wypełnieniu formularza danych osobowych, kontaktowych i szczególnych uprawnień należy kliknąć Dalej.

System wyświetli trzecią część formularza wprowadzania nowego kandydata – informacje o uczonych przez niego językach.

Jest to informacja tylko dla szkół ponadgimnazjalnych, nie wpływa na dalszy proces rekrutacyjny.

| oniżej m<br>hciałbyś<br>auczania<br>auczania<br>ontynuwa                  | ożesz uszeregy<br>uczyć się najba<br>"od podstaw"<br>"kontynuacja"<br>ać jego naukę.                              | ować języki obce<br>ardziej, a kończą<br>oznacza, że chci<br>oznacza, że u                                               | ≥ i poziom ich na<br>c na tym, którego<br>iałbyś dopiero roz<br>czyłeś się już to                        | iuczania zaczynają<br>) chciałbyś uczyć si<br>począć naukę dane<br>3go języka w prze                         | c od tego, którego<br>ę najmniej. Poziom<br>go języka. Poziom<br>szłości i chciałbyś                          |
|---------------------------------------------------------------------------|----------------------------------------------------------------------------------------------------|----------------------------------------------------------------------------------------------------|----------------------------------------------------------------------------------------------------|----------------------------------------------------------------------------------------------------|----------------------------------------------------------------------------------------------------|
| liniejsza l<br>omóc w<br>nformacja<br>ednak im<br>ie oferuja<br>o najbard | lista ma jedyni<br>przydzieleniu C<br>a ta nie ma wpłu<br>dokładniej okre<br>a szkoły, które z<br>lziej odpowiada | e charakter infori<br>ię do odpowiedni<br>ywu na przebieg r<br>sślisz swoje prefe<br>amierzasz wybrał<br>jącej Ci grupy. | macyjny dla szko<br>ej dla Ciebie grup<br>ekrutacji i nie jest<br>rencje językowe (<br>ć), tym większe m | ly, do której zostar<br>y językowej w now<br>również drukowana<br>również dla języków<br>asz szanse, że zost | niesz przyjęty i ma<br>ym roku szkolnym<br>1 na Twoim podaniu<br>1v, których aktualnie<br>aniesz przydzielony |
| -Dodaj jęz                                                                | :yk                                                                                                    |                                                                                                    |                                                                                                    |                                                                                                    |                                                                                                    |
| angielski                                                                 |                                                                                                    |                                                                                                    |                                                                                                    |                                                                                                    | •                                                                                                    |

Rysunek 5. Dodawanie nowego kandydata – dane wprowadzonego kandydata.

Poniżej znajduje się fragment formularza służący wprowadzeniu informacji, do których szkół kandydat chce aplikować.

5. Wskazać szkoły, które wybrał kandydat.

Wybór szkoły polega na kliknięciu jej nazwy na rozwijanej liście. Po wybraniu szkoły automatycznie zostaje ona umieszczona na liście klas wybranych. Jeśli zachodzi potrzeba wprowadzenia poprawki, szkołę można usuną klikając znak **x** przy nazwie wybranej szkoły.

|                                                            | Preferencja została dodana.                                                                            |                                                  |
|------------------------------------------------------------|----------------------------------------------------------------------------------------------------|--------------------------------------------------|
| W tym miejscu możesz<br>Pamiętaj, że zgodnie z o           | wybrać interesujące Cię szkoły. <u>Kolejność wyboru</u><br>powiązującym prawem możesz wybrać maksymalr | <u>i szkół nie ma znaczenia</u><br>nie 3 szkoły. |
|                                                            | Szkoła                                                                                                 |                                                  |
| I Liceum Ogólnokształcące (<br>Kraszewskiego 1, Biała Podl | 250-1)<br>aska                                                                                         |                                                  |
| II Liceum Ogólnokształcące<br>Leszczynowa 16, Biała Podla  | ZSO-2)<br>Iska                                                                                         |                                                  |
| Liceum Ogólnokształcące (Z:<br>Kościuszki 12, Biłgoraj     | iek)                                                                                                   |                                                  |
| — Dodaj szkołę<br>Wybrałeś(aś) ju                          | ż maksymalną dozwoloną liczbę szkół. Nie możesz wybr                                                   | ać więcej szkół.                                 |
| <b>4</b> Wsterz                                            | Zakończ 🏓                                                                                              | Dalej 🖡                                          |

Uwaga Na podaniu wypełnionym ręcznie przez kandydata nie ma wyodrębnionej pozycji, w której kandydat wpisuje szkoły. Listę szkół wybranych przez kandydata należy odczytać z listy preferencji.

Uwaga W czasie wybierania szkół konieczne jest (zapoznanie się) przeczytanie i zaakceptowanie regulaminów każdej ze szkół.

Ze względu na obowiązujące przepisy ograniczenie dopuszcza wybór trzech szkół. Jeśli zostały wskazane trzy szkoły, system uniemożliwi dokonywanie dalszych wyborów i wyświetli stosowny komunikat.

W tym miejscu możesz wybrać interesujące Cię szkoły. <u>Kolejność wyboru szkół nie ma znaczenia</u>. Pamiętaj, że zgodnie z obowiązującym prawem możesz wybrać maksymalnie 3 szkoły.

**Rysunek 6.** Dodawanie nowego kandydata – wybór szkół – ograniczenie do trzech szkół.

6. Wskazać klasy, które wybrał kandydat – wprowadzić listę preferencji kandydata.

Wyboru klas dokonuje się analogicznie do wyboru szkół – wskazując żądaną klasę na rozwijanej liście.

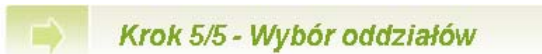

### Preferencja została dodana.

W tym miejscu wybierz swoje preferencje dotyczące klas. Możesz wybrać <u>dowolną</u> liczbę oddziałów we wskazanych przez Ciebie szkołach, ale musisz wybrać co najmniej jedną preferencję. Klasa, którą wybierzesz jako pierwszą, uznana zostanie za klasę dla Ciebie najważniejszą (do której chciałbyś się dostać najbardziej), a ostatnia potraktowana zostanie jako klasa, którą jesteś najmniej zainteresowany. Możesz usunąć klasę z listy naciskając krzyżyk (x) przy jej nazwie. Wtedy wszystkie klasy poniżej usuwanej zostaną umieszczone o jedną pozycję wyżej. Możesz również przesuwać poszczególne preferencje w górę lub w dół przy użyciu strzałek umieszczonych przy każdej z nich.

Kiedy wybierzesz już wszystkie klasy, które Cię interesują naciśnij przycisk "Zakończ" na dole strony - wtedy otrzymasz nowe informacje co powinieneś dalej robić.

Uwaga! Kolorem zielonym i *pochyłą* czcionką oznaczone zostały oddziały, w których obowiązuje sprawdzian uzdolnień kierunkowych (szczegóły w regulaminie).

| a d |
|-----|
|     |
|     |

**Rysunek 7.** Dodawanie nowego kandydata – wybór klas.

Uwaga Na liście prezentowane są wszystkie klasy i najlepszym rozwiązaniem dla kandydata jest wybranie wszystkich, układając je w listę preferencji (listę "marzeń").

7. Po wprowadzeniu wszystkich danych kliknąć Zakończ.

Po zakończeniu wprowadzania danych system wyświetli informację o dalszych poczynaniach kandydata.

| Menu                                          | Witaj Michał Nowak!                                                                                                    |  |  |  |  |  |  |  |
|-----------------------------------------------|----------------------------------------------------------------------------------------------------|--|--|--|--|--|--|--|
| Strona główna                                 |                                                                                                    |  |  |  |  |  |  |  |
| Formularz aplikacyjny                         | Podanie                                                                                                    |  |  |  |  |  |  |  |
| Wybór języków                                 |                                                                                                    |  |  |  |  |  |  |  |
| Wybór szkół                                   | Twoje zgłoszenie zostało zarejestrowane w Systemie. Jeśli ostatecznie wybrałeś już swoje preferencje,<br>wydrukuj jedno podanie i zanieś je do wskazanej poniżej szkoły (i tylko tej szkoły, nie musisz udawać sie do                                                                                       |  |  |  |  |  |  |  |
| Wybór klas                                    | pozostałych wybranych szkół). W szkole tej podanie zostanie zweryfikowane, a Ty zostaniesz poinformowany<br>o wyniku weryfikacji. Po dostarczeniu podania do weryfikacji nie zmieniaj już danych w formularzu.                                                                                              |  |  |  |  |  |  |  |
| Drukuj podanie                                | aplikacyjnym, ani wybranych przez siebie języków, klas i szkół – rozbieżności między podaniem a danymi w                                                                                                    |  |  |  |  |  |  |  |
| Formularz osiągni <mark>Drukuj podanie</mark> | systemie spowodują odrzucenie Twojego podania podczas weryfikacji.                                                                                                    |  |  |  |  |  |  |  |
| Kalkulator punktowy                           | Podania można składać od dnia 08-02-2008. Nieprzekraczalny termin złożenia podania mija w dniu 31-05-                                                                                                    |  |  |  |  |  |  |  |
| Moje dane                                     | 2008. W dniach od 20-06-2008 do 23-06-2008 możliwa będzie jeszcze zmiana wybranych przez Ciebie<br>preferencji. Po akceptacji podania przez szkołę, w tym miejscu otrzymasz dodatkowe informacje na ter                                                                                                    |  |  |  |  |  |  |  |
| Komunikaty                                    | temat.                                                                                                    |  |  |  |  |  |  |  |
| Zmiana hasła                                  | Jeśli złożyłeś już podanie, powinno ono zostać zweryfikowane przez szkołę w ciągu 7 dni od dnia złożenia.                                                                                                    |  |  |  |  |  |  |  |
| Poczta wewnętrzna                             | Jeśli upłynęło już 7 dni, zgłoś się ponownie do szkoły celem wyjaśnienia zaistniałej sytuacji.                                                                                                    |  |  |  |  |  |  |  |
| Kontakt                                       | Za rozpatrzenie Twojego podania odpowiada:                                                                                                    |  |  |  |  |  |  |  |
| Wyłoguj                                       | Zespół Szkół Ekonomicznych<br>Kościuszki 12<br>20-111 Biłgoraj<br>Telefon: +49.84.8876556                                                                                                    |  |  |  |  |  |  |  |
|                                               | Osiągnięcia                                                                                                    |  |  |  |  |  |  |  |
|                                               | Swoje osiągnięcia musisz wprowadzić do systemu samodzielnie. Nie musisz ich wprowadzać od razu po<br>założeniu konta. Możesz je wprowadzić w dowolnym momencie, ale wystarczy, że wprowadzisz je przed<br>złożeniem dokumentów onświadrzalacuch osianniecia. W celu wrowadzenia osiannieć skrzystał z oncil |  |  |  |  |  |  |  |

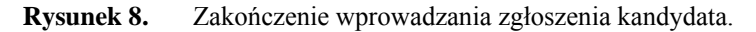

8. Po wprowadzeniu wszystkich danych z lewego menu należy wybrać Drukuj podanie.

Wybierz odsyłacz Drukuj podanie. Drukuj podanie Na tych stronach możesz wydrukować swoje podanie, które następnie powinieneś oddać pod adresem wskazanym na Twojej stronie głównej. <u>Drukuj podanie</u> Ď Ściągnij plik PDF 🕨 Do odczytania pliku PDF (Portable Document Format) niezbędny jest program Acrobat Reader. Plik ten może zostać także wydrukowany za pomocą tego programu. Numer ewidencyjny 2259 (micnow02259) , dnia 24-03-2008 Podanie o przyjęcie do klasy pierwszej w roku szkolnym 2008/2009 w: Liceum Ogólnokształcące (ZSEk), Biłgoraj, Kościuszki [1a] przedm. rozsz.: pol-hist (ang-niem) 1 Liceum Ogólnokształcące (ZSEk), Biłgoraj, Kościuszki [1d] przedm. rozsz.: chem-biol (brak-brak) 2 I Liceum Ogólnokształcące (ZSO-1), Biała Podlaska, Kraszewskiego [1b] przedm. rozsz.: biol-hist (ang-franc) з II Liceum Ogólnokształcące (ZSO-2), Biała Podlaska, Leszczynowa [1d] przedm. rozsz.: inf-mat (brak-brak) 4 I Liceum Ogólnokształcące (ZSO-1), Biała Podlaska, Kraszewskiego [1f] przedm. rozsz.: mat-fiz (brak-brak) 5 1. Dane osobowe PESEL 88010100006 Imiona Michał Nazwisko Nowak

Uwaga Ponieważ na formularzu drukują się kody paskowe trzeba pamiętać o drukowaniu dokumentu na drukarkach laserowych lub atramentowych (nie igłowych).

# II. Weryfikacja kwestionariusza zgłoszeniowego w szkole pierwszego wyboru

Z wypełnionym (lub wydrukowanym z systemu) kwestionariuszem wyborów szkół i klas, podpisanym przez rodziców uczeń zgłasza się do szkoły ponadgimnazjalnej pierwszego wyboru (tj. szkoły, która jest na pierwszym miejscu listy preferencyjnej). Pracownik komisji naborowej weryfikuje i zatwierdza kandydata uczestniczącego w elektronicznym naborze. Weryfikacja polega na porównaniu kwestionariusza z danymi w systemie.

Uwaga Zgłoszenie w szkole pierwszego wyboru odbywa się w terminie określonym w rozporządzeniu w sprawie naboru w roku 2013.

# III. Wprowadzanie ocen i osiągnięć kandydata

Aby uzupełnić dane w systemie o oceny i osiągnięcia należy:

- 9. Zalogować się do systemu jako użytkownik.
- 10. Wybrać z lewego menu odsyłacz Formularz osiągnięć.
- 11. Wybrać z listy szkołę którą ukończył kandydat.
- 12. W przypadku prawa do tytułu laureata lub finalisty olimpiady przedmiotowej zaznaczyć pole znakiem V.

### 1. Ukończona szkoła

Wybierz z listy szkołę, którą ukończyłeś(aś). Dla ulatwienia prezentujemy opisy skrócone, z których każdy zaczyna się od miasta (i ewentualnie dzielnicy), w którym znajduje się gimnazjum. Lista ułożona jest alfabetycznie. Jeśli na liście nie ma Twojego gimnazjum, na jej końcu wybierz opcję 'Inne'.

#### Gimnazjum w Biszczy

•

# 2. Olimpijczycy

 $\square$ Jestem laureatem konkursu przedmiotowego o zasięgu wojewódzkim lub jestem laureatem lub finalistą ogólnopolskiej olimpiady przedmiotowej (jestem olimpijczykiem).

## **Rysunek 9.** Wybór laureata lub finalisty olimpiady przedmiotowej

## 13. Wprowadzić oceny ze świadectwa ukończenia gimnazjum.

| Błąd: Brak oceny: język polski<br>Błąd: Brak oceny: historia<br>Błąd: Brak oceny: wiedza o społeczeń<br>Błąd: Brak oceny: matematyka<br>Błąd: Brak oceny: fizyka i astronomia<br>Błąd: Brak oceny: chemia<br>Błąd: Brak oceny: biologia<br>Błąd: Brak oceny: geografia<br>Błąd: Brak oceny: zachowanie<br>Błąd: Nie znaleziono oceny z obowiąz | istwie<br>kowego języka oł | ocego.        |  |
|----------------------------------------------------------------------------------------------------|----------------------------|---------------|--|
| Język polski                                                                                                    |                            | Chemia        |  |
| Historia                                                                                                    |                            | Biologia      |  |
| WOS/KOS                                                                                                    |                            | Geografia     |  |
| Język angielski                                                                                                    |                            | Plastyka      |  |
| Język niemiecki                                                                                                    |                            | Muzyka        |  |
| Język rosyjski                                                                                                    |                            | Technika      |  |
| Język francuski                                                                                                    |                            | Informatyka   |  |
| Język włoski                                                                                                    |                            | W-F           |  |
| Język hiszpański                                                                                                    |                            | Religia/Etyka |  |
| Matematyka                                                                                                    |                            | Zachowanie    |  |
| Fizyka                                                                                                    |                            |               |  |
| 🗖 Świadectwo z wyróżnieniem                                                                                                    |                            |               |  |
| 🔲 🛛 Ustalony indywidualny progra                                                                                                    | m lub tok nauki.           |               |  |

## Rysunek 10. Wprowadzanie ocen ze świadectwa

| Uwaga    | W górnej części ekranu znajduje się instrukcja wprowadzenia ocen oraz automat weryfikujący braki w wypełnionych danych                                     |
|----------|----------------------------------------------------------------------------------------------------|
| Uwaga    | Jeżeli dany przedmiot, wpisany jest na świadectwie kandydata w części "Dodatkowe zajęcia edukacyjne", należy zaznaczyć kwadracik przy odpowiedniej ocenie. |
| Uwaga    | W części poniżej znajduje się możliwość zaznaczenia pól Świadectwo z wyróżnieniem i Ustalony indywidualny program lub tok nauki.                           |
| 14. Wpr  | owadzić zajęcia edukacyjne niewpisane w poprzednim formularzu.                                                                                             |
| 15. Wpis | sać wyniki obu części egzaminu gimnazjalnego.                                                                                                    |

16. Zaznaczyć pole w przypadku zwolnienia lub powtarzania egzaminu gimnazjalnego.

### 4. Inne zajęcia edukacyjne

Jeśli na Twoim świadectwie wpisane są zajęcia edukacyjne, których nie wpisałeś(aś) na poprzednim formularzu, wpisz je teraz. Podaj nazwę zajęcia, ocenę jaką uzyskałeś(aś), a jeśli jest to zajęcie nadobowiązkowe zaznacz kwadracik w kolumnie *NOb*. Jeżeli przedmiot, który dodajesz jest językiem obcym zaznacz kwadracik w kolumnie *J.O.*.

| Nazwa zajęcia | Ocena | J.O. | NOb   |  |
|---------------|-------|------|-------|--|
|               |       |      |       |  |
|               |       |      | Dodai |  |

#### 5. Wyniki egzaminu gimnazjalnego

Wpisz wynik punktowy każdej z części egzaminu gimnazjalnego. Wynik powinien zawierać się w przedziale 0 - 50 punktów.

Część humanistyczna

Część matematyczno-przyrodnicza

- Byłem(am) zwolniony(a) z egzaminu gimnazjalnego. Ta opcja dotyczy wyłącznie osób zwolnionych z powodów np. zdrowotnych. Osoby zwolnione za osiągnięcia naukowe wpisują sobie z każdej części egzaminu, z której były zwolnione maksymalna wartość tj. 50 punktów.
- 🔲 Piszę/pisałem egzamin gimnazjalny w drugim terminie.

**Rysunek 11.** Wprowadzanie wyników egzaminu gimnazjalnego

17. Wybrać lub wpisać w kolejnych ekranach dodatkowe osiągnięcia kandydata.

#### 6. Osiągnięcia dodatkowe

Wszystkie osiągnięcia jakie zostaną wymienione poniżej muszą być udokumentowane wpisem na świadectwie ukończenia gimnazjum pod rygorem nieważności.

W tabelce poniżej możesz wpisać swoje osiągnięcia, których nie wymieniłeś(aś) powyżej. Wybierz rodzaj osiągnięcia z listy, dodaj ewentualny opis i kliknij przycisk "Dodaj"

| Inne osiągnięcia     |
|----------------------|
| Osiągnięcie          |
| Wybierz typ konkursu |

Jeśli wypełniłeś(aś) już wszystko naciśnij 'Dalej', a na następnej stronie otrzymasz nowe instrukcje. Będziesz nadal miał(a) możliwość ponownej edycji tego formularza.

| Strona | qłówna |
|--------|--------|
|        |        |

<u>Dalej</u> Ď

**Rysunek 12.** Wprowadzanie dodatkowych osiągnięć kandydata

Uwaga Należy wprowadzić tylko te osiągnięcia, które według Rozporządzenia Kuratora Oświaty dają punkty w procesie rekrutacji.

- Przycisnąć odsyłacz Dalej.
- 19. Skontrolować przeliczenie osiągnięć na punkty.

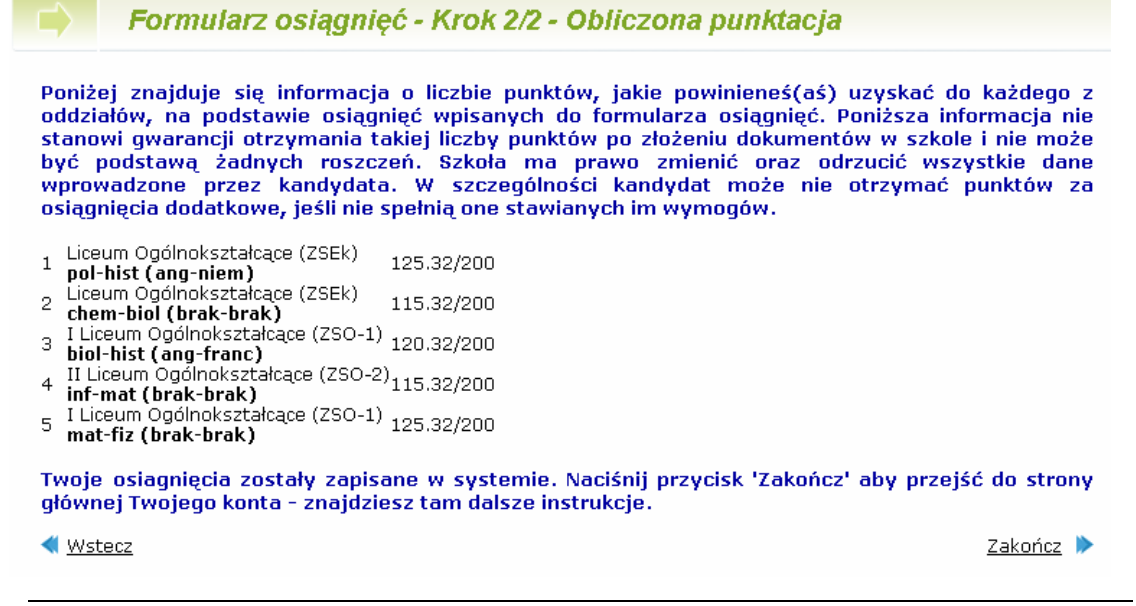

**Rysunek 12**. Naliczenie punktów w systemie

20. Po przyciśnięciu odsyłacza Zakończ, należy przejść do strony głównej.

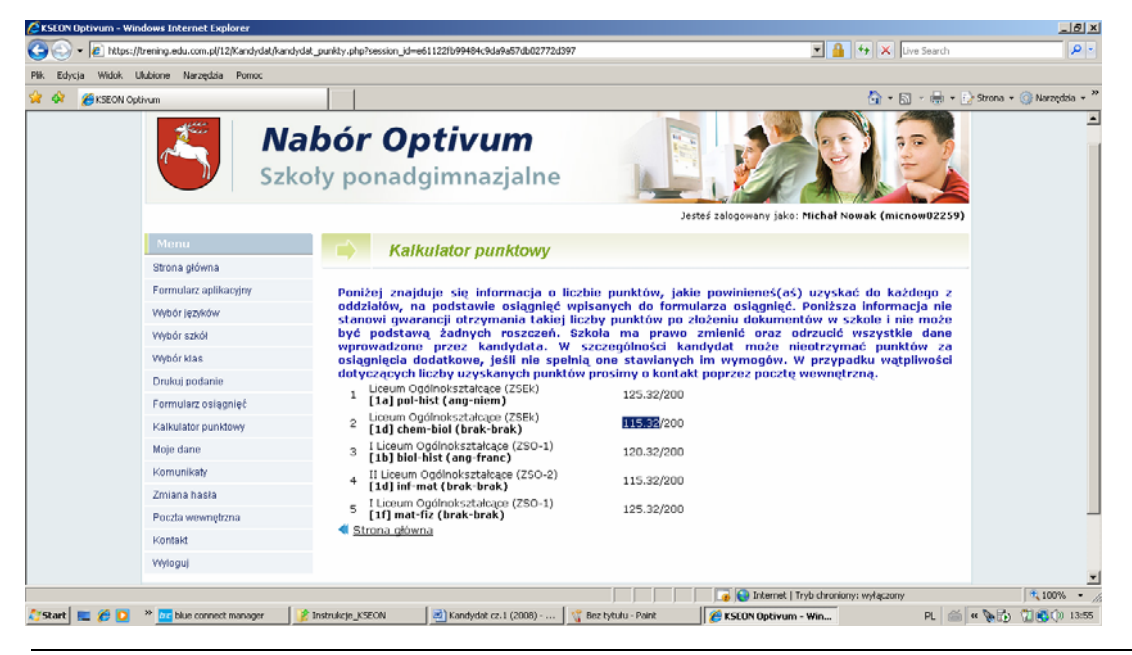

Rysunek 13. Zakończenie wypełniania formularz osiągnięć

- 21. Na stronie głównej można skorzystać z dostępnego menu, aby np.:
  - Wejść do edycji dowolnego fragmentu formularza,
  - Wydrukować ponownie podanie Drukuj podanie,
  - Przeczytać otrzymane komunikaty Komunikaty,
  - Zmienić sobie hasło Zmiana hasła,
  - Zobaczyć telefony serwisu Kontakt,
  - Wylogować się z systemu Wyloguj.

# V. Weryfikacja świadectw, wyników egzaminów gimnazjalnych oraz dodatkowych osiągnięć w szkole pierwszego wyboru

Kandydat zgłasza się do szkoły pierwszego wyboru, wraz z kompletem dokumentów (kopia świadectwa ukończenia gimnazjum, potwierdzonej ilości punktów z egzaminów gimnazjalnych, potwierdzonych osiągnięć i ewentualnie zaświadczeniem lekarskim) celem weryfikacji osiągnięć. Pracownik komisji naborowej weryfikuje i potwierdza osiągnięcia kandydata.

Weryfikacja polega na porównaniu dokumentów z kontem internetowym kandydata.

- Uwaga Zgłoszenie w szkole pierwszego wyboru odbywa się w terminie określonym w Rozporządzeniu Kurator Oświaty w sprawie naboru w roku 2013.
- Uwaga Kandydat dostarcza tyle kopii świadectw ukończenia gimnazjum, ilu dokonał wyborów szkół ponadgimnazjalnych w systemie elektronicznego naboru.